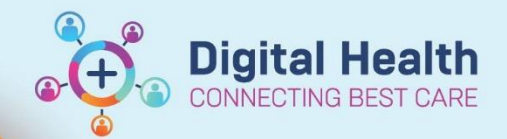

## Administration - How to Unlock a Patient in the EMR

Digital Health Quick Reference Guide

## This Quick Reference Guide will explain how to:

Unlock a Patient in the EMR.

1. Go to the Cerner Page and open PM Office.

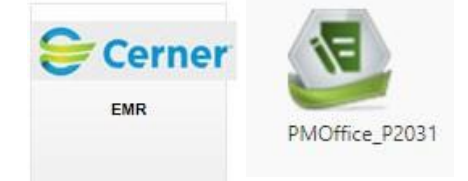

2. Click on the LOCK icon.

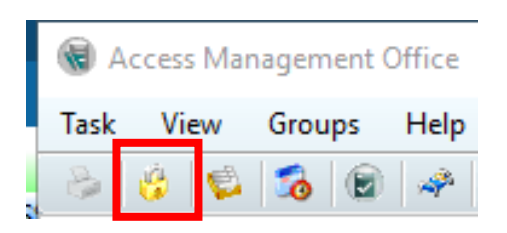

3. Find the Patient that you require unlocked and click Unlock.

| 😚 Person Mgmt: Lock Manage | 2r    |                       |            |      |       |             |            | $\times$ |
|----------------------------|-------|-----------------------|------------|------|-------|-------------|------------|----------|
| Person Management PDS      |       |                       |            |      |       |             |            |          |
| Name                       | User  | Medical Record Number | Birth Date | Sex  |       |             |            |          |
| RIVER, OVSITALY MR         | P2MO1 | 2001144               | 01/01/2000 | Male |       |             |            |          |
|                            |       |                       |            |      |       |             |            |          |
|                            |       |                       |            |      |       |             |            |          |
|                            |       |                       |            |      |       |             |            |          |
|                            |       |                       |            |      |       |             |            |          |
|                            |       |                       |            |      |       |             |            |          |
|                            |       |                       |            |      |       |             |            |          |
|                            |       |                       |            |      |       |             |            |          |
|                            |       |                       |            |      |       |             |            |          |
|                            |       |                       |            |      |       |             |            |          |
|                            |       |                       |            |      |       |             |            |          |
|                            |       |                       |            |      |       |             |            |          |
|                            |       |                       |            |      |       |             |            |          |
|                            |       |                       |            |      |       |             |            |          |
|                            |       |                       |            |      |       |             |            |          |
|                            |       |                       |            |      |       |             |            |          |
|                            |       |                       |            |      |       |             |            |          |
|                            |       |                       |            |      |       |             |            |          |
|                            |       |                       |            |      |       |             |            |          |
|                            |       |                       |            |      |       |             |            |          |
|                            |       |                       |            |      |       |             |            |          |
|                            |       |                       |            |      |       |             |            |          |
| All users                  |       |                       |            |      |       |             | Unio       | ick      |
|                            |       |                       |            |      |       |             |            |          |
|                            |       |                       |            |      |       |             | E          | xit      |
| Ready                      |       |                       |            |      | M2031 | P2CLERKSUP1 | 16/05/2023 | 16:04    |

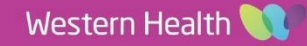